# Configuración de la Configuración de Uso de Energía en SG550XG y SG350XG

## Objetivo

El objetivo de este documento es mostrarle cómo configurar los parámetros de eficiencia energética en los SG350XG y SG550XG.

### Introducción

Los switches SG350XG y SG550XG son compatibles con IEEE 802.3az EEE (Ethernet de eficiencia energética) y Ethernet verde. Estas características son una serie de modificaciones que harán que el switch utilice menos energía, lo que lo hará más eficiente en términos energéticos y rentable. Por ejemplo, puede inhabilitar los puertos cuando no transmiten ni reciben datos, pero el switch los considera administrativamente activos. Si es necesario mover los datos, el puerto se despertará rápidamente, sin pérdida de paquetes.

#### **Dispositivos aplicables**

- SG350XG
- SG550XG

#### Versión del software

• v2.0.0.73

#### Configuración de las propiedades globales de energía

Paso 1. Inicie sesión en la utilidad de configuración web y elija Administración de puertos > Ethernet verde > Propiedades.

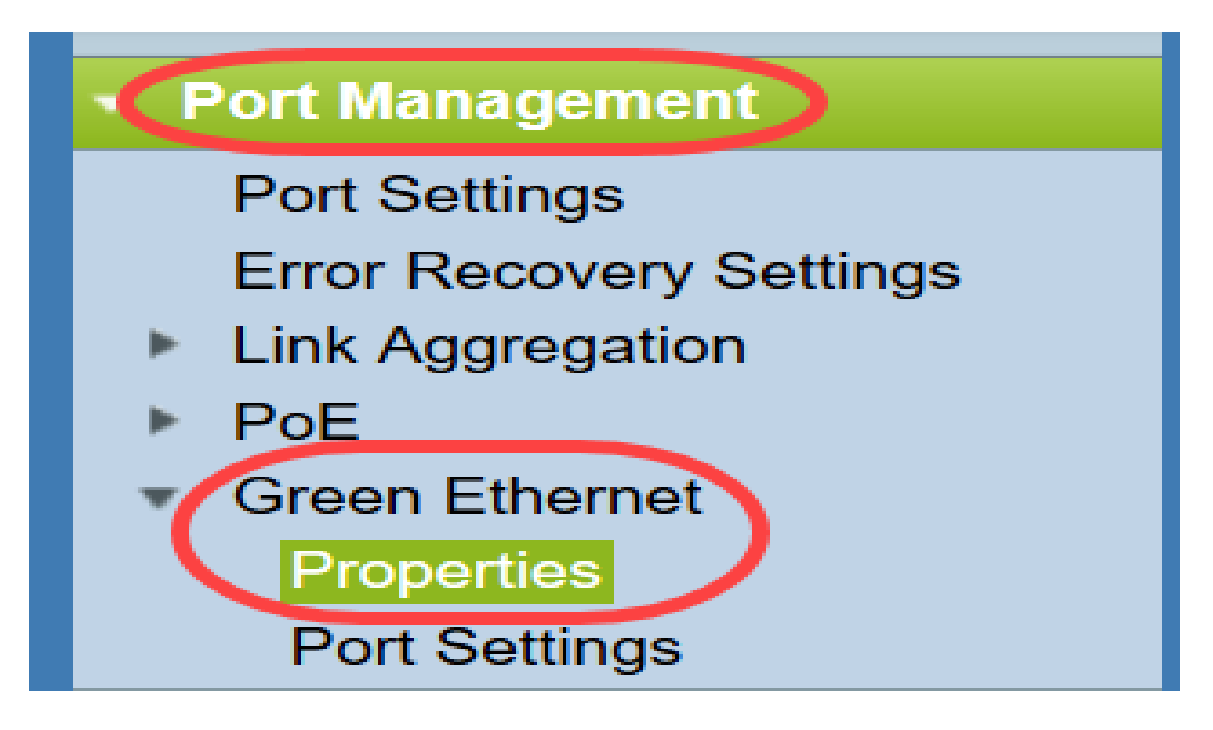

Se abre la página Propiedades.

| Properties                                                                       |                                                                                                    |  |  |  |  |
|----------------------------------------------------------------------------------|----------------------------------------------------------------------------------------------------|--|--|--|--|
| For the functions and/or parameters co<br>you may have to configure the correspo | onfigured on this page to become effective,<br>onding port based parameters on Port Settings page. |  |  |  |  |
| Energy Detect Mode:                                                              | Enabled                                                                                            |  |  |  |  |
| Short Reach:                                                                     | Enabled                                                                                            |  |  |  |  |
| Port LEDs:                                                                       | ✓ Enable                                                                                           |  |  |  |  |
| Power Savings:                                                                   | 64 %                                                                                               |  |  |  |  |
| Cumulative Energy Saved:                                                         | 1730 Watt Hour                                                                                     |  |  |  |  |
| 802.3 Energy Efficient Ethernet (EEE):                                           | ✓ Enable                                                                                           |  |  |  |  |
| Apply Cancel Reset                                                               | Energy Saving Counter                                                                              |  |  |  |  |

**Nota:** Para que los parámetros de esta página sean efectivos, es posible que tenga que configurar puertos individuales. Para ello, haga clic en el enlace **Port Settings** de la parte superior de la página para ir a la página *Port Settings*. Esto se describe en la siguiente sección.

Paso 2. (Opcional) En el campo *Port LEDs*, desmarque la **casilla Enable** para apagar todos los LED de puerto en el switch. Está activado de forma predeterminada.

| Properties                                                                     |                                                                                                    |  |  |  |  |  |
|--------------------------------------------------------------------------------|----------------------------------------------------------------------------------------------------|--|--|--|--|--|
| For the functions and/or parameters c<br>you may have to configure the corresp | onfigured on this page to become effective,<br>bonding port based parameters on Port Settings page. |  |  |  |  |  |
| Energy Detect Mode:                                                            | Enabled                                                                                             |  |  |  |  |  |
| Short Reach:                                                                   | Enabled                                                                                             |  |  |  |  |  |
| Port LEDs:                                                                     | Enable                                                                                              |  |  |  |  |  |
| Power Savings:                                                                 | 64 %                                                                                                |  |  |  |  |  |
| Cumulative Energy Saved:                                                       | 1730 Watt Hour                                                                                      |  |  |  |  |  |
| 802.3 Energy Efficient Ethernet (EEE)                                          | : 🔽 Enable                                                                                          |  |  |  |  |  |
| Apply Cancel Rese                                                              | t Energy Saving Counter                                                                             |  |  |  |  |  |

Además, los campos siguientes tienen más información:

- Modo de detección de energía: este campo muestra si el modo de detección de energía está habilitado o desactivado. Está habilitado de forma predeterminada. Esta función permite que los puertos inactivos se muevan a un estado de baja energía, mientras siguen administrativamente activos. La recuperación de este estado es rápida, transparente y no produce pérdida de paquetes. Los puertos GE y FE admiten este modo.
- Corto alcance: este campo muestra si el modo de corto alcance está habilitado o desactivado
  . Está habilitado de forma predeterminada. Esta función reduce el consumo de energía de un
  puerto si detecta un cable corto. Este modo sólo se admite en los puertos RJ45 GE; no se
  aplica a los puertos combinados.
- *Ahorro de energía*: muestra el porcentaje de energía ahorrada mediante Ethernet verde y de corto alcance. No muestra información sobre la energía guardada por EEE.
- *Energía acumulada guardada*: muestra la cantidad de energía ahorrada desde el último reinicio del dispositivo.

Nota: Para restablecer el campo Acumulative Energy Saved, haga clic en el botón Reset Energy Saving Counter.

Paso 3. (Opcional) En el campo *802.3 Energy Efficient Ethernet (EEE)*, la **casilla de verificación Enable** está activada de forma predeterminada. Esto habilita globalmente los EEE y es distinto de Ethernet verde. Los estándares EEE fueron creados por IEEE para reducir el consumo de energía durante periodos de baja actividad. Puede desactivar EEE desmarcando esta casilla.

| Properties                                                                      |                                                                                                    |  |  |  |  |
|---------------------------------------------------------------------------------|----------------------------------------------------------------------------------------------------|--|--|--|--|
| For the functions and/or parameters co<br>you may have to configure the corresp | onfigured on this page to become effective,<br>onding port based parameters on Port Settings page. |  |  |  |  |
| Energy Detect Mode:                                                             | Enabled                                                                                            |  |  |  |  |
| Short Reach:                                                                    | Enabled                                                                                            |  |  |  |  |
| Port LEDs:                                                                      | Enable                                                                                             |  |  |  |  |
| Power Savings:                                                                  | 64 %                                                                                               |  |  |  |  |
| Cumulative Energy Saved:                                                        | 1730 Watt Hour                                                                                     |  |  |  |  |
| 802.3 Energy Efficient Ethernet (EEE):                                          | Enable                                                                                             |  |  |  |  |
| Apply Cancel Reset                                                              | Energy Saving Counter                                                                              |  |  |  |  |

Paso 4. Haga clic en Apply (Aplicar). Los parámetros de alimentación se aplican inmediatamente.

|   | Properties                                                                       |                                                                                                    |  |  |  |  |
|---|----------------------------------------------------------------------------------|----------------------------------------------------------------------------------------------------|--|--|--|--|
|   | For the functions and/or parameters co<br>you may have to configure the correspo | onfigured on this page to become effective,<br>onding port based parameters on Port Settings page. |  |  |  |  |
|   | Energy Detect Mode:                                                              | Enabled                                                                                            |  |  |  |  |
|   | Short Reach:                                                                     | Enabled                                                                                            |  |  |  |  |
|   | Port LEDs:                                                                       | C Enable                                                                                           |  |  |  |  |
|   | Power Savings:                                                                   | 64 %                                                                                               |  |  |  |  |
|   | Cumulative Energy Saved:                                                         | 1730 Watt Hour                                                                                     |  |  |  |  |
|   | 802.3 Energy Efficient Ethernet (EEE):                                           | Enable                                                                                             |  |  |  |  |
| ( | Apply Cancel Reset                                                               | Energy Saving Counter                                                                              |  |  |  |  |

### Configuración de las Propiedades de Puerto Individual

Paso 1. Inicie sesión en la utilidad de configuración web y elija **Port Management > Green Ethernet > Port Settings**.

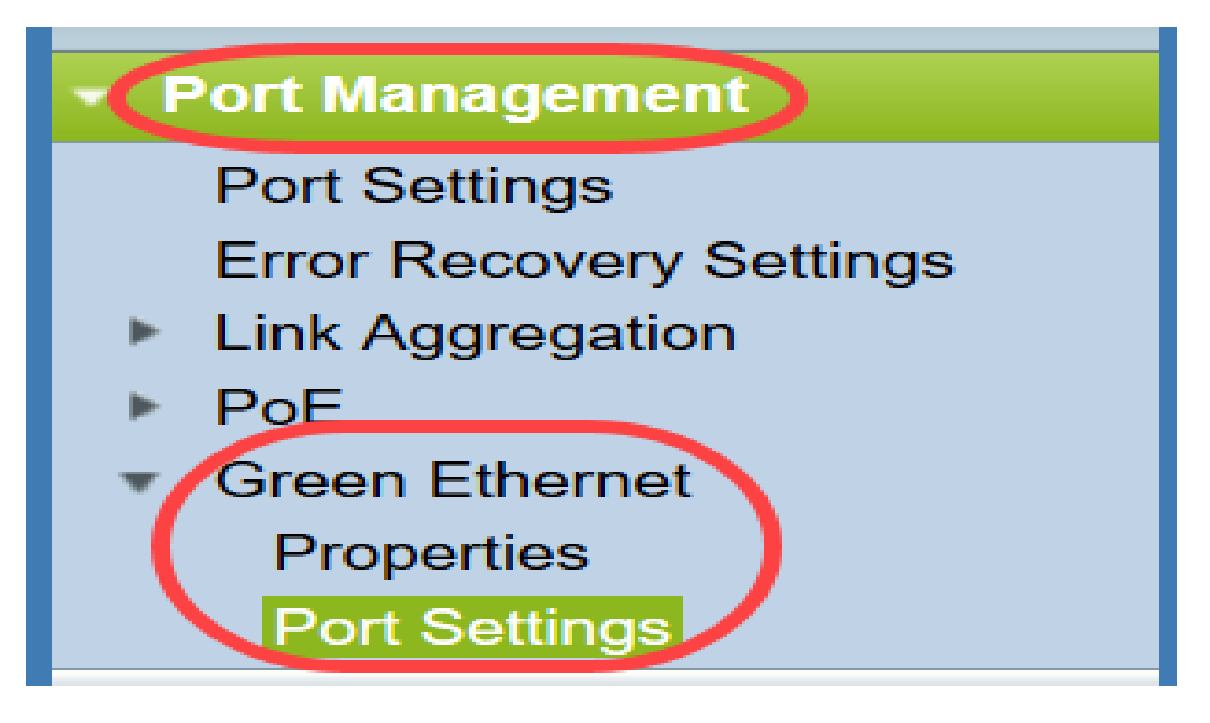

#### Se abre la página Port Settings.

| Por    | Port Settings                                                                                                    |           |                  |                  |                |             |             |                                                |
|--------|----------------------------------------------------------------------------------------------------|-----------|------------------|------------------|----------------|-------------|-------------|------------------------------------------------|
| For th | For the functions and/or parameters configured on this page to become effective, you may have to configure the corresponding global parameters on the Properties page. |           |                  |                  |                |             |             |                                                |
| Glob   |                                                                                                    |           |                  |                  |                |             |             |                                                |
|        |                                                                                                    |           |                  |                  |                |             |             |                                                |
| 802.3  | Energy Effic                                                                                                    | lent Ethe | ernet (EEE) Mode | Enabled          |                |             |             |                                                |
| Por    | t Setting Ta                                                                                                    | ble       |                  |                  |                |             |             | Showing 1-10 of 48 10 repage                   |
|        | Entry No.                                                                                                    | Port      | 802.3 Energy E   | fficient Etherne | t (EEE)        |             |             |                                                |
|        |                                                                                                    |           | Administrative   | Operational      | LLDP           | LLDP        | EEE Support |                                                |
|        |                                                                                                    |           |                  |                  | Administrative | Operational | on Remote   |                                                |
|        | 1                                                                                                    | XG1       | Enabled          | Disabled         | Enabled        | Disabled    | No          |                                                |
|        | 2                                                                                                    | XG2       | Enabled          | Disabled         | Enabled        | Disabled    | No          |                                                |
|        | 3                                                                                                    | XG3       | Enabled          | Disabled         | Enabled        | Disabled    | No          |                                                |
|        | 4                                                                                                    | XG4       | Enabled          | Disabled         | Enabled        | Disabled    | No          |                                                |
|        | 5                                                                                                    | XG5       | Enabled          | Disabled         | Enabled        | Disabled    | No          |                                                |
|        | 6                                                                                                    | XG6       | Enabled          | Disabled         | Enabled        | Disabled    | No          |                                                |
|        | 7                                                                                                    | XG7       | Enabled          | Disabled         | Enabled        | Disabled    | No          |                                                |
|        | 8                                                                                                    | XG8       | Enabled          | Disabled         | Enabled        | Disabled    | No          |                                                |
|        | 9                                                                                                    | XG9       | Enabled          | Disabled         | Enabled        | Disabled    | No          |                                                |
|        | 10                                                                                                    | XG10      | Enabled          | Disabled         | Enabled        | Disabled    | No          |                                                |
|        | Copy Set                                                                                                    | tings     | Edit             |                  |                |             |             | [ <u>1-10]</u> [11-20] [21-30] [31-40] [41-48] |

**Nota:** La captura de pantalla muestra 10 puertos por página, pero el valor predeterminado es mostrar todos los puertos en la misma página. Esta configuración se puede ajustar con la lista desplegable en la esquina superior derecha de la Tabla de *Configuración de Puertos*.

Para que los parámetros de esta página sean efectivos, es posible que tenga que configurar los parámetros globales. Para ello, haga clic en el enlace **Propiedades** de la parte superior de la página para ir a la página *Propiedades*. Esto se describe en la <u>sección anterior</u>.

Paso 2. Seleccione el botón de opción de un puerto en la *Tabla de Configuración de Puerto* y luego haga clic en **Editar...** para editar sus parámetros energéticos en la ventana *Editar Configuración de Puerto*.

| Por    | Port Settings                                                                                                    |      |                |                  |                |             |             |                                  |
|--------|----------------------------------------------------------------------------------------------------|------|----------------|------------------|----------------|-------------|-------------|----------------------------------|
| For th | For the functions and/or parameters configured on this page to become effective, you may have to configure the corresponding global parameters on the Properties page. |      |                |                  |                |             |             |                                  |
| Glob   | Global Parameter Status                                                                                                    |      |                |                  |                |             |             |                                  |
| 802.3  | 802.3 Energy Efficient Ethernet (EEE) Mode: Enabled                                                                                                    |      |                |                  |                |             |             |                                  |
| Por    | t Setting Ta                                                                                                    | hle  |                |                  |                |             |             | Showing 1-10 of 48 10 - per page |
| 1.01   |                                                                                                    |      |                |                  |                |             |             |                                  |
|        | Entry No.                                                                                                    | Port | 802.3 Energy E | fficient Etherne | t (EEE)        |             |             |                                  |
|        |                                                                                                    |      | Administrative | Operational      | LLDP           | LLDP        | EEE Support |                                  |
|        |                                                                                                    |      |                |                  | Administrative | Operational | on Remote   |                                  |
|        |                                                                                                    |      |                |                  |                |             |             |                                  |
| 0      | 2                                                                                                    | XG2  | Enabled        | Disabled         | Enabled        | Disabled    | No          |                                  |
|        | 3                                                                                                    | XG3  | Enabled        | Disabled         | Enabled        | Disabled    | No          |                                  |
|        | 4                                                                                                    | XG4  | Enabled        | Disabled         | Enabled        | Disabled    | No          |                                  |
|        | 5                                                                                                    | XG5  | Enabled        | Disabled         | Enabled        | Disabled    | No          |                                  |
|        | 6                                                                                                    | XG6  | Enabled        | Disabled         | Enabled        | Disabled    | No          |                                  |
|        | 7                                                                                                    | XG7  | Enabled        | Disabled         | Enabled        | Disabled    | No          |                                  |
|        | 8                                                                                                    | XG8  | Enabled        | Disabled         | Enabled        | Disabled    | No          |                                  |
|        | 9                                                                                                    | XG9  | Enabled        | Disabled         | Enabled        | Disabled    | No          |                                  |
|        | 10                                                                                                    | XG10 | Enabled        | Disabled         | Enabled        | Disabled    | No          |                                  |
|        | Copy Settings Edit [1-10] [11-20] [21-30] [31-40] [41-48]                                                                                                    |      |                |                  |                |             |             |                                  |

Paso 3. En el campo *Interface*, use las desplegables *Unit* y *Port* para seleccionar un puerto en un switch para configurar. Este campo muestra automáticamente el puerto seleccionado de la *Tabla de Configuración de Puertos*, y se utiliza principalmente para cambiar entre diferentes puertos sin volver a la página anterior.

| Interface:                                  | Unit 1 - Port XG1 - |
|---------------------------------------------|---------------------|
| 802.3 Energy Efficient Ethernet (EEE):      | Enable              |
| 802.3 Energy Efficient Ethernet (EEE) LLDP: | : 📝 Enable          |
| Apply Close                                 |                     |

Paso 4. En el campo *802.3 Energy Efficient Ethernet (EEE)*, marque la **casilla Enable** para habilitar EEE para el puerto específico. Está activado de forma predeterminada.

| Interface:                                                                                                    | Unit 1 💌 Port XG1 💌 |  |  |  |  |
|----------------------------------------------------------------------------------------------------|---------------------|--|--|--|--|
| 802.3 Energy Efficient Ethernet (EEE): The second second s |                     |  |  |  |  |
| 802.3 Energy Efficient Ethernet (EEE) LLDP: 🔽 Enable                                                                                                    |                     |  |  |  |  |
| Apply Close                                                                                                    |                     |  |  |  |  |

Paso 5. En el campo *LLDP* de Ethernet de eficiencia energética (EEE) de *802.3*, marque la **casilla Enable** para que el puerto anuncie sus capacidades EEE a través de LLDP (protocolo de detección de capa de enlace). Está activado de forma predeterminada.

| Interface:                                                                            | Unit 1  Port XG1  |
|---------------------------------------------------------------------------------------|-------------------|
| 802.3 Energy Efficient Ethernet (EEE):<br>802.3 Energy Efficient Ethernet (EEE) LLDP: | Enable     Enable |
| Apply Close                                                                           |                   |

Paso 6. Haga clic en Apply (Aplicar). La configuración del puerto se actualiza inmediatamente. A continuación, puede hacer clic en **Cerrar** para volver a la página *Port Settings*, o elegir otro puerto para configurar en el campo *Interface*.

|   | Interface:                                  | Unit 1 Vort XG1 V |
|---|---------------------------------------------|-------------------|
|   | 802.3 Energy Efficient Ethernet (EEE):      | Enable            |
|   | 802.3 Energy Efficient Ethernet (EEE) LLDP: | Enable            |
| ( | Apply Close                                 |                   |

Paso 7. Si desea copiar rápidamente los parámetros de un puerto a otro puerto o grupo de puertos, seleccione su botón de opción en la *Tabla de configuración de puertos* y haga clic en el **botón Copy Settings...**.

| Po    | Port Settings                                                                                                    |      |                |                  |                |             |             |  |  |
|-------|----------------------------------------------------------------------------------------------------|------|----------------|------------------|----------------|-------------|-------------|--|--|
| For t | For the functions and/or parameters configured on this page to become effective, you may have to configure the corresponding global parameters on the Properties page. |      |                |                  |                |             |             |  |  |
| Glob  | Global Parameter Status                                                                                                    |      |                |                  |                |             |             |  |  |
| 802.3 | 802.3 Energy Efficient Ethernet (EEE) Mode: Enabled                                                                                                    |      |                |                  |                |             |             |  |  |
| Po    | Port Setting Table Showing 1-10 of 48 10 v per page                                                                                                    |      |                |                  |                |             |             |  |  |
|       | Entry No.                                                                                                    | Port | 802.3 Energy E | fficient Etherne | t (EEE)        |             |             |  |  |
|       |                                                                                                    |      | Administrative | Operational      | LLDP           | LLDP        | EEE Support |  |  |
|       |                                                                                                    |      |                |                  | Administrative | Operational | on Remote   |  |  |
|       | 1                                                                                                    |      | Enabled        | Disabled         | Enabled        | Disabled    |             |  |  |
| 0     | 2                                                                                                    | XG2  | Enabled        | Disabled         | Enabled        | Disabled    | No          |  |  |
|       | 3                                                                                                    | XG3  | Enabled        | Disabled         | Enabled        | Disabled    | No          |  |  |
|       | 4                                                                                                    | XG4  | Enabled        | Disabled         | Enabled        | Disabled    | No          |  |  |
|       | 5                                                                                                    | XG5  | Enabled        | Disabled         | Enabled        | Disabled    | No          |  |  |
|       | 6                                                                                                    | XG6  | Enabled        | Disabled         | Enabled        | Disabled    | No          |  |  |
|       | 7                                                                                                    | XG7  | Enabled        | Disabled         | Enabled        | Disabled    | No          |  |  |
|       | 8                                                                                                    | XG8  | Enabled        | Disabled         | Enabled        | Disabled    | No          |  |  |
|       | 9                                                                                                    | XG9  | Enabled        | Disabled         | Enabled        | Disabled    | No          |  |  |
|       | 10                                                                                                    | XG10 | Enabled        | Disabled         | Enabled        | Disabled    | No          |  |  |
| C     | Copy Settings Edit [1-10] [11-20] [21-30] [31-40] [41-48]                                                                                                    |      |                |                  |                |             |             |  |  |

Paso 8. En la ventana *Copiar configuración*, introduzca los puertos a los que desea copiar en el campo de texto. Puede especificar varios puertos, separados por comas o un intervalo de puertos.

| Copy configuration from entry 1 (XG1) |                                     |  |  |  |
|---------------------------------------|-------------------------------------|--|--|--|
| to: XG1, XG10-XG20                    | (Example: 1,3,5-10 or: XG1,XG3-XG5) |  |  |  |
| Apply Close                           |                                     |  |  |  |

Paso 9. Haga clic en Apply (Aplicar). Se copian los parámetros.

| Copy configuration from entry 1 (XG1) |                                     |
|---------------------------------------|-------------------------------------|
| to: XG1, XG10-XG20                    | (Example: 1,3,5-10 or: XG1,XG3-XG5) |
| Apply Close                           |                                     |

Ahora ha configurado correctamente los parámetros de eficiencia energética en el switch SG350XG o SG550XG.